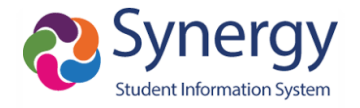

## 8th Grade Carnegie Credit App Information

This document details the Carnegie Credit application available to parents in the Parent Portal and in the ParentVUE mobile app.

## **Parent Portal**

Parents should log into the GCPS Parent Portal and select the ParentVUE (Student Information) button.

- 1. Click on the 8<sup>th</sup> Grade Carnegie Credit tab at the left side of the page.
- 2. Next click the 8<sup>th</sup> Grade Carnegie Credit Form link to access the application.

| No Photo<br>Cedric<br>On file<br>ID: 200346074 (678-407-7700) |                                  |
|---------------------------------------------------------------|----------------------------------|
| Home                                                          | 8TH GRADE CARNEGIE CREDI         |
| Messages                                                      |                                  |
| Calendar                                                      | 🕈 8th Grade Carnegie Credit Form |
| Attendance                                                    | 2                                |
| Class Schedule                                                |                                  |
| Course History                                                |                                  |
| () Discipline                                                 |                                  |
| A Grade Book                                                  |                                  |
| Health                                                        |                                  |
| lacktrian Student Info                                        | 1                                |
| 8th Grade Carnegie Credit                                     |                                  |
| Documents                                                     |                                  |

- 3. A new browser tab will open with the Carnegie Unit Credit Information page for parents to read.
- 4. Next scroll down to the bottom of the page to find and click the "Go To Decision Form" button.

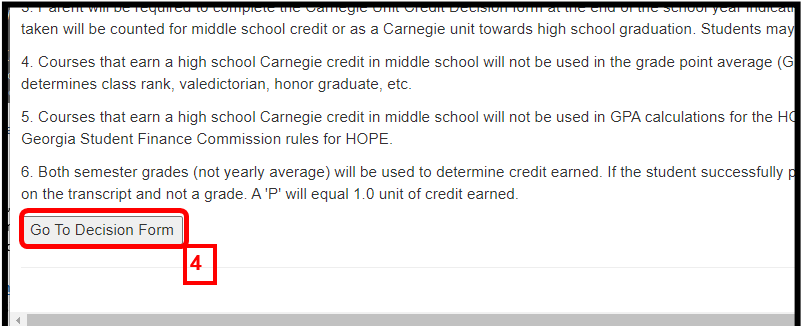

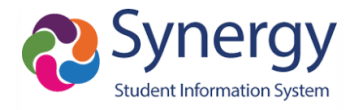

- 5. The Carnegie Unit Credit Decision Form will open. This screen will only show for 8<sup>th</sup> graders with valid HS level coursework.
- 6. The student and parent information will show.
- 7. Parents have the option to mark **I DO** or **I DO NOT** for each HS level course the student has taken.
- 8. Once those fields are marked, the parent must type their signature.
- 9. After completing their selections and entering the signature, the parent should click the Done button.

| Carnegie Unit Credit Home                                                                                                    |               |                 |   |  |  |  |
|----------------------------------------------------------------------------------------------------|---------------|-----------------|---|--|--|--|
| If you select I <u>DO</u> , you are requesting that your child receive a Carnegie Unit for the selected course. Your child high school.<br>If you select I do <u>NOT</u> , you are requesting that your child not receive Carnegie Unit for the selected course. You again in high school in order to meet graduation requirements. |               |                 |   |  |  |  |
| Parent/Guardian Charlie Roberts Student Name Shanna Roberts Stude                                                                                                    | ent ID 20045  | 3033            |   |  |  |  |
| Carnegie Unit Credit Approved Course(s)                                                                                                    | 1 <u>DO</u>   | l do <u>NOT</u> |   |  |  |  |
| ALGEBRA I                                                                                                    |               | <               |   |  |  |  |
| PHYSICAL SCIENCE                                                                                                    |               | <b></b>         |   |  |  |  |
| SPANISH I                                                                                                    |               | <b>~</b>        |   |  |  |  |
| Parent/Guardian Signature*                                                                                                    |               |                 | 7 |  |  |  |
| Date Last Submitted 05/05/2021 15:07:56 8<br>* Indicates required field.                                                                                                    |               |                 |   |  |  |  |
| By clicking the Done button below, you are digitally signing this form with to Done                                                                                                    | the above sig | gnature.        |   |  |  |  |

10. A confirmation window will appear to show the parent's submission was successful.

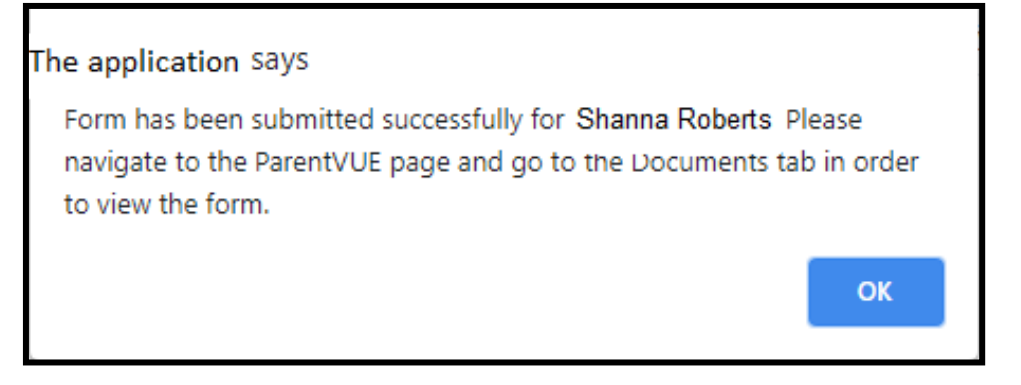

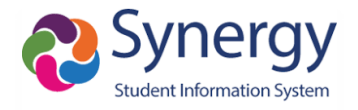

- 11. The parent can review their choices by closing the window and going back to the ParentVUE page.
- 12. On the Documents page of the 8<sup>th</sup> grade student, the completed form is available. Parents can open it by clicking the link.

| Home                      | DOCUN       | IENTS                          |                            |
|---------------------------|-------------|--------------------------------|----------------------------|
| Messages                  |             |                                |                            |
| Calendar                  |             |                                | Documents                  |
| Attendance                | Upload Date | Document                       | Document Category          |
| Class Schedule            | Q           | Q                              | (All)                      |
| Course History            | 05/05/2021  | Carnegie Credit Web App Form   | 8th Grade Carnegie Credit  |
| () Discipline             | 08/13/2020  | Fall 2020 Confirmation-English | Parent Survey Confirmation |
| A Grade Book              |             |                                |                            |
| N Health                  |             |                                |                            |
| lacktrian Student Info    |             |                                |                            |
| 8th Grade Carnegie Credit |             |                                |                            |
| Documents                 |             |                                |                            |
|                           |             |                                |                            |